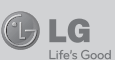

# 

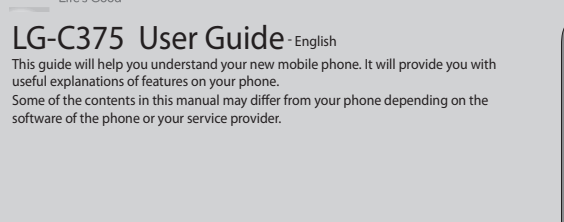

-0-11119999 1111999 www.la.com

# Installing the SIM Card and Charging the Battery

# Installing the SIM Card

P/N: MFL67264429(1.0)

When you subscribe to a cellular network, you are provided with a plug-in SIM card loaded with your subscription details, such as your PIN, any optional services available and many others

Important! > The plug-in SIM card and its contacts can be easily damaged by scratches or bending, so be careful when handling, inserting or removing the card. Keep all SIM cards out of reach of small children. > only 2G/2.5G SIM supported

Illustrations 1 Remove the back cove

2 Remove the battery

3 Insert the SIM card

4 Insert the battery

5 Insert the back cover

6 Charging your phone

WARNING: Do not remove the

as this may damage the phone.

battery when the phone is switched on,

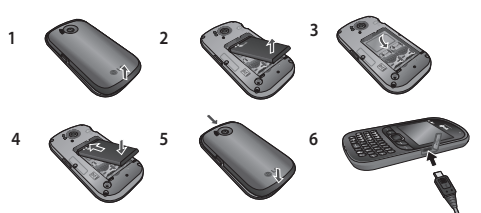

## Answering and rejecting a call

When your phone rings, press Accept or press 🔍 to answer the call. While your phone is ringing you can press Silent to mute the ringing. This is useful if you have forgotten to change your profile to silent for a meeting. Press *m* or select **Reject** in order to reject an incoming call. Note: In call when speaker is activated the speaker icon is displayed with red colour cross, when the speaker is deactivated speaker icon is displayed without red colour cross.

# Speed dialling

You can assign a speed dial number to a contact you call frequently

5 Choose Send to 6 Choose a contact from the list of contacts or enter the

phone number 7 Select Send.

WARNING: Image, Sound, Video, Slide, Subject, Business card, Schedule or My profile is added to the message editor, it will be automatically converted to MMS mode and you will be charged accordingly.

## Entering text

You can enter alphanumeric characters using the phone's keypad. For example, storing names in contacts, writing a message and creating scheduling events in the calendar all require entering text. The following text input methods are available in the phone: Abc mode, and 123 mode.

Note: Some fields may allow only one input mode (e.g. telephone number in contact fields).

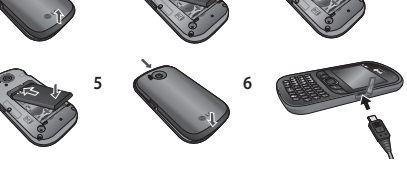

# **Ouick feature reference**

# Menu 1. Games & apps.

You can install new games and applications on your phone to keep you amused when you have spare time. Press Menu and select Games & apps.

# Menu 2. Logs

You can check the record of all logs, calls, missed, outgoing, incoming logs and messages only. The number and name (if available) are displayed together with the date and time at which the call was made. You can also view the number of times you have called.

- All logs: View a complete list of all your dialled, received and missed calls and also send and received messages · Calls Only: View a list of all the numbers you have called, received calls and missed calls
- Messages Only: View a list of all the numbers you have sent or received messages

# Text input mode using the keypad

When you want to enter text, for example when writing a message, the keypad will default to Abc mode. If you are entering a number, for example when making a call, the keypad number keys will default to numbers. To change the mode press a key in editor screen

# Menu 7. Music

## MP3 Player

Your LG-C375 has a built-in music player so you can play all your favourite music.

Note: Before using music player, you will need to transfer music file onto your phone.Music player supports codec types as follows: MP3, WMA, AAC. Music player does not necessarily support all features and variations of file formats

# Getting to know your phone

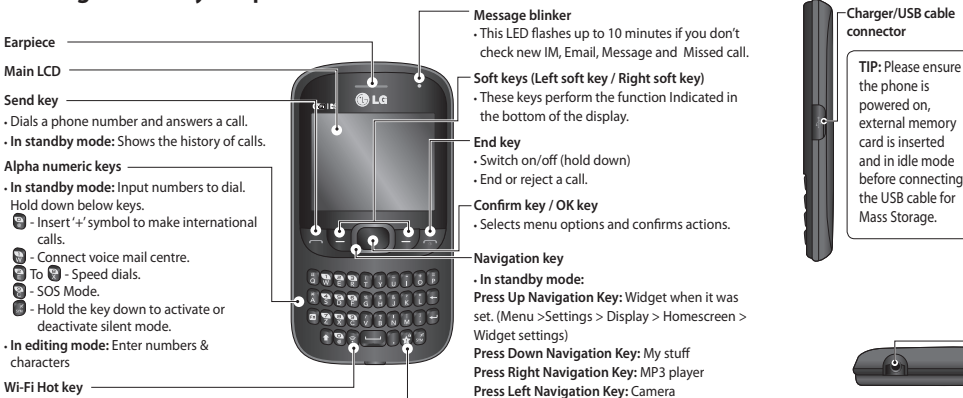

# Using Dual SIM-card

You can see two Network Signal icons on the left-top of the screen when you insert two SIM-Cards.

# Activating and switching SIM cards

Keypad lock key

The SIM Switching key allows you to select the default SIM card for call or message in contact, call logs and message box in standby mode.

User can press SIM switching key simply on the right side of the LG-C375. Dual SIM key make it easy for you to switch SIM-Card whenever you call, send messages and so on.

Note: If there is only one SIM card installed, this SIM card would be activated as default.

# TIP!

1. You can see the network signals highlighted by background colour when you switch them. It makes you easily identify the strength of your signal of the selected SIM-Card.

2. You must choose SIM1 or SIM2 to use some function. For example, Call, Messaging, Phonebook, Settings and any Options.

 Missed logs: View a list of any calls you have missed • Outgoing logs: View a list of all the numbers you have called

• Incoming logs: View a list of all the numbers that have received.

 Call durations: Allows you to view the duration of your Last call, outgoing calls. Incoming calls and All calls. Data volume: Allows you to view the received data and sent data

# Menu 3. Camera

Camera

1 Press Menu and select Camera and Camera. 2 When the camera has focused on your subject, select the Capture icon on the bottom-centre of the screen and press OK to take a photo.

### Video Camera

1 Press Menu and select Camera and choose Video Camera. The video camera's viewfinder will appear on screen. 2 Focus the camera on what to record

## Plaving a song

1 Press Menu and select Music, then choose MP3 player. 2 Choose All songs then select the song you want to play. Select

3 Select **(**) to pause the song. 4 Select by to skip to the next song. 5 Select 🗲 to skip to the previous song.

TIP! To change the volume while listening to music, use

the volume keys on the left hand side of your phone.

Note: The copyright of music files can be protected in international treaties and national copyright laws. Therefore, it may be necessary to obtain a permission of a license to reproduce or copy music. In some countries national law prohibits private copying of copyrighted material. Before downloading or copying the file, please check the national legistration of the applicable country concerning the use of such material.

# **FM Radio**

Your LG-C375 has an FM radio feature so you can tune into your favorite stations and listen on the

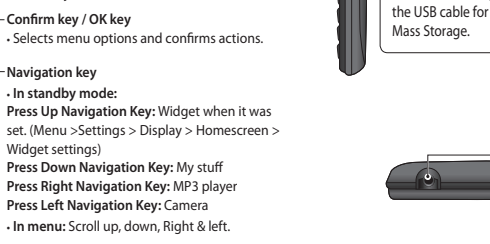

# Memory card

# Installing a memory card You can expand the memory available on your phone using

a memory card. Note: A memory card is an optional accessory. Slide the memory card into the slot until it clicks into place.

Make sure that the gold contact area is facing of

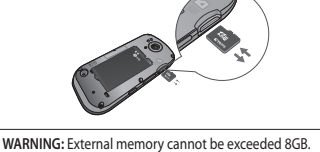

3 Select the Rec. icon on the bottom-centre of the screen and press OK to take a video. Rec will appear at the bottom of the viewfinder. Press again to stop recording. • Album

View the pictures and videos you have taken in your Album.

# Menu 4. Internet

You can launch the internet browser and access the homepage of the activated profile on web settings. You can also manually enter a URL address and access the associated WEB page. 1 In Menu mode select Internet -> Yes to launch your

service provider's homepage. 2 Navigate web pages using the following keys: • Navigation - Scroll up or down on a web page

• OK - Select an item Back - Return to the previous page.

Options - Access a list of browser options

Note: You will incur extra cost by connecting to these services and downloading content. Check data charges with your network provider

Note: If you are in an area with bad radio reception you may have difficulty listening to the radio. It is ecommended that you insert headphone into the hands-free connector when listening to the radio to ensure good radio reception.

## Listening to the radio

1 Press Menu, select Music and choose FM radio 2 Select the channel number of the station you would like to listen to.

## Recording the Radio

Option and select Recording settings.

1 Press Rec, while listening to the radio. 2 The recording time is displayed on your phone.

If you want to stop the recording, press Stop. If recording is done, the recorded contents will be saved in My stuff -> Sounds as mp3 file. TIP! To cofigure your recording settings such as the

saved memory, recording type or pre-recording, press

SIM Switching Key (SIM1 and SIM2 selection) Headset

-Side keve

volume

In standby mode

Controls the ring

volume adjusti

adjustment.

During a call: Earpiece

During playing MP3

music: Audio volu

Back cover

Batter

2 You can use the keypad. To delete a digit press back arrow.

TIP! To enter + when making an international call, press

It's easy to call anyone whose number you have stored in your

1 Press Menu to open the main menu. Select Phonebook

2 Using the keypad, enter the first letter of the contact you want to call and scroll to the **Phonebook**.

This indicates the Instant Messaging Client Information

Your LG-C375 includes functions related to SMS (Short

1 Press Menu, select Messaging and choose Write

2 A new message editor will open. Message editor

combines SMS and MMS in one intuitive mode that

4 Select Options and choose Insert to add an Image,

Video, Sound, Text template, Multimedia template, Emoticon, Name & Number, Slide, Subject or More

2 Using the keypad enter the first letter of the name of the

3 To scroll through the contacts and their different

3 Enter the information you want in the fields provided

(Business card/Schedule/Memo/Task/My profile).

is easy to switch between. The default setting of the

Message Service), MMS (Multimedia Message Service) as

such as Client Name and Version Number

well as the network's service messages.

message editor is SMS mode

Menu 10. Phonebook

Searching for a contact

contact you want to call.

Adding a new contact

and select Done

1 Press Menu and select Phonebook

numbers use the navigation keys.

1 Press Menu and select Phonebook

2 Press Option and select New contact.

3 Enter your message using the keypad.

Making a call from your Contacts

Memory card holder

Camera lens

SIM Card holde

Calling

and hold 0.

Making a call

1 Make sure your phone is on.

3 Press L to begin the call.

4 To end the call press *I* 

3 Press 🔍 to begin the call.

Windows Live!

Menu 6. Messaging

Sending a message

message.

### Formatting the memory card Your memory card may already be formatted. If your memory

card isn't formatted, you will need to format it before you can heain usina it

- 1 From the home screen press Menu then select Settings. 2 Choose Device and Memory info. and select External
- memory 3 Press Format and enter the password which is set to 0000
- as default. Your memory card will be formatted and ready to use.
- 4 To view the new formatted folders on your LG-C375 press Menu and select My stuff. Press right navigation key two times to choose memory card.

## WARNING

- 1. When you format your memory card, all the content will be wiped. If you do not want to lose the data on your memory card, back it up first. 2. Do not remove your MicroSD card during the data
- transfer

## Menu 5. SNS (Social network services)

Your LG-C375 has SNS that lets you enjoy and manage your social network. You can update your own SN place status and view your friends' SN updates.

Note: SNS feature is a data intensive application. An additional costs may be incurred when connecting and using online services. Check your data charges with vour network provider.

### Facebook

Menu 8. E-Mail

you want to use

send the email.

Menu 9. My stuff

window will open.

press down navigation key.

Home: Log in and you will see your friend's updated status. Input your comment about new status or check others. Select Options to choose Refresh and main menu.

Twitter Twitter is a micro blogging service that enables its users to send and read messages known as tweets.

Orkut Orkut is an online community designed to make your social life more active and stimulating

Sending an email using your new account

To send/receive an email, you should set up an email account.

1 Press Menu, select E-Mail and and set up an account

2 From Options Choose Write e-mail and a new email

3 Enter address in To field then Write a subject line and

4 Enter your message using the keypad then Press Ok to

View the images, sounds, videos and others in your My

## Menu 11. Tools

# Ouick menu

1 Press Menu and select Tools, then choose Ouick menu 2 Press Add and choose the menu you want to quickly annroach Organiser You can access Calendar, Tasks, Memo and Calculate date to get the Target Date Alarm clock You can set up an alarm clock to go off at a specified time. Calculator This contains the standard functions such as Addition Subtraction, Multiplication and Division

Unit converter

• World clock

zone or country

USIM services

Menu 12. Settings

Dual SIM

Profiles

automatically.

**Blasting area** 

In aircraft

Children

if detached.

In case the SIM card supports SAT (i.e. SIM Application

service name stored on the SIM card

Contact, Call logs and Message box.

Choose the profile you want to edit.

Viewing your phone files on your PC

run PC Suite Program in your PC.

Toolkit) services, this menu will be the operator specific

You can select the default SIM card for call or message in

> Flight mode : Flight mode will not allow you to make

2 Select the PC suite from the popup menu in your phone and

installed, after searching the phone it will be connected

Do not use the phone where blasting is in progress. Observe

explosives in the same compartment of your vehicle with

restrictions, and follow any regulations or rules

Do not use the phone at a refueling point.

Do not use near fuel or chemicals

your mobile phone and accessories.

Potentially explosive atmospheres

• Do not transport or store flammable gas, liquid, or

• Wireless devices can cause interference in aircraft.

Turn your mobile phone off before boarding any aircraft

• Do not use it on the aircraft without permission from the

Keep the phone in a safe place out of reach of small children

It includes small parts which may cause a choking hazard

TIP! Viewing the contents of your phone on your PC

helps you to arrange files, organise documents and

remove contents you no longer need.

calls, connect to the internet or send message

1 Connect the USB cable to your phone and your PC.

3 Open LG PC Suite icon in your PC which is already

 Voice recorder Use your Voice recorder to record voice memos or other sounds

# Stopwatch

This option allows you to use the function of a stopwatch.

# Backing up and restoring your phone's information

1 Connect the USB cable to your phone and your PC. 2 Select the PC suite from the popup menu in your phone and run PC Suite Program in your PC. 3 Click the "Phone Backup & Restore" in PC suite (Tools > Phone Backup & Restore), and select Backup or Restore.

4 Mark the contents you would like to back up or restore Select the location you would like to backup information to, or restore information from. Now select Backup or Restore and Click Finish. 5 Your information will be Backed up or Restored

TIP! You can download the PC suite from the LG website

(www.lg.com). Go to www.lg.com > products > Manual & Software > Go to Manual & S/W Download Section.

# Guidelines for safe and efficient use

• Pull off the road and park before making or answering a call if driving conditions so require RF energy may affect some electronic systems in your

- vehicle such as car stereos and safety equipme • When your vehicle is equipped with an air bag, do not obstruct with installed or portable wireless equipment. It can cause the air bag to fail or cause serious injury due to improper performance.
- If you are listening to music whilst out and about, please ensure that the volume is at a reasonable level so that you are aware of your surroundings. This is particularly perative when near roads

## Avoid damage to your hearing

Damage to your hearing can occur if you are exposed to loud sound for long periods of time. We therefore recommend that you do not turn on or off the handset close to your ear. We also recommend that music and call volumes are set to a reasonable level

# Troubleshooting

| Symptom                        | Possible causes                                                                                                    | Possible Corrective measures                                                                                                    |
|--------------------------------|----------------------------------------------------------------------------------------------------|----------------------------------------------------------------------------------------------------|
| Phone cannot<br>be switched on | On/Off key pressed too briefly.<br>Battery is not charged.<br>Battery contacts are dirty.                                         | Press On/Off key for at least two seconds.<br>Charge battery. Check charging indicator in<br>the display.<br>Clean the battery contacts.                                                                                                    |
| Charging error                 | Battery totally empty.<br>Contact Problem.<br>No power from outlet.<br>Charger defective.<br>Wrong Charger.<br>Battery defective. | Charge battery.<br>Check power supply and connection to the<br>phone. Check the battery contacts, clean the<br>if necessary.<br>Plug in to a different socket or check voltage<br>Test with another charger.<br>Only use original LG accessories.<br>Replace battery. |
| Network connection is lost.    | Signal too weak.                                                                                                    | Reconnection to another service provider if network mode is automatic.                                                                                                    |
| Number not permitted           | The Fixed Dial Number function is on.                                                                                             | Check the Settings menu and turn the function off.                                                                                                    |

## Device

> Date and time: Select Auto update On, and the phone This converts any measurement into a unit you want. will automatically update the date and time. > Battery status: Choose to switch the factory set powe Allows you to determine the current time in another time save settings On or Off > Languages: Change the language of your LG-C375's display This feature depends on SIM and the network services. > Auto key lock: Lock the keypad automatically in

standby screer > Security: Change your security to keep your LG-C375

and the important information it holds protected Anti-theft mobile tracker: When the handset is stolen handset sends the SMS to the numbers configured by real Owner. To activate the ATMT feature, you will need to set ATMT on, and configure the ATMT settings with Owner name and Alternate numbers. Default ATMT Code is "0000" > Reset device: Use Reset device to reset all the settings

Display

Connectivity

• Call

You can adjust settings for the phone display.

> Bluetooth: Set up your LG-C375 for Bluetooth use.

through devices where your phone is paired with.

Note: Pair LG-C375 with any device supporting BT

version above 2.0, then passcode is not asked, since passcode is auto generated. Pair LG-C375 with any

device supporting lesser BT versions such as 1.2 etc,

> USB connection mode: You can select the USB

connection mode on your phone for several uses.

The highest SAR value for this model phone tested by DASY4

for use at the ear is 1.25 W/Kg (10g) and when worn on the

SAR data information for residents in countries/regions that

have adopted the SAR limit recommended by the Institute of Electrical and Electronics Engineers (IEEE), which is 1.6 W/Kg

Only use batteries, chargers and accessories approved for use

with this particular phone model. The use of any other types

may invalidate any approval or warranty applying to the

You can adapt your visibility to other devices or search

You can set the menu relevant to a call.

then passcode is asked

body is 1.28 W/Kg (10g).

averaged over 1g of tissue.

phone, and may be dangerous.

and personal computers.

radiators or cookers

• Do not drop.

A WARNING

Product care and maintenance

to their factory definitions. You need the security code to activate this function. The default number is "0000" > Memory info: You can check free space and memory usage of each repository.

# Guidelines for safe and efficient use

Please read these simple guidelines. Not following these quidelines may be dangerous or illega

### Exposure to radio frequency energy n Rate (SAR) Radio Wave Exposure and Specific Absor

This mobile phone model LG-C375 has been designed to comply with applicable safety requirements for exposure to radio waves. These requirements are based on scientific quidelines that include safety margins designed to assure the safety of all persons, regardless of age and health. The radio wave exposure guidelines employ a unit of measurement known as the Specific Absorption Rate, or SAR. Tests for SAR are conducted using standardised methods with the phone transmitting at its highest certified power level in all used frequency bands. While there may be differences between the SAR levels of various LG phone models, they are all designed to meet the relevant guidelines for exposure to radio waves. The SAR limit recommended by the International Commission on Non-Ionizing Radiation Protection (ICNIRP) is 2 W/Kg averaged over 10g of tissue.

# Guidelines for safe and efficient use

## **Emergency calls**

Emergency calls may not be available under all mobile networks. Therefore, you should never depend solely on the phone for emergency calls. Check with your local service

## Battery information and care

• You do not need to completely discharge the battery before recharging. Unlike other battery systems, there is no memory effect that could compromise the battery's performance Use only LG batteries and chargers. LG chargers are designed to maximise the battery life. • Do not disassemble or short-circuit the battery pack. Keep the metal contacts of the battery pack clean. Replace the battery when it no longer provides acceptable performance. The battery pack maybe recharged hundreds of times until it needs replacing. Recharge the battery if it has not been used for a long time to maximise usability

Do not expose the battery charger to direct sunlight or use it in high humidity, such as in the bathroom.

deteriorate the battery's performance • There is risk of explosion if the battery is replaced by an

 Dispose off used batteries according to the manufacturer's as household waste.

authorised LG Electronics service point or dealer for assistance · Always unplug the charger from the wall socket after

product settings, usage patterns, battery and environmental

• Wi-Fi

Wireless Manager allows you to manage Internet connections via Wi-Fi (Wireless LAN) on your device. It allows the phone to connect to local wireless networks or access the Internet wirelessly.

NOTE: The LG-C375 supports WEP and WPAPSK/2 encryption, but not EAP or WPS encryption. If you Wi- Fi service provider or network administration sets encryption for network security, fill in the key in the pop-up window. If encryption is not set, this popup window will not be shown. You can obtain the key from your Wi-Fi service provider or network administrator

> You can synchronize your phone with your PC to make sure all your important details and dates match, but also to back up

# Guidelines for safe and efficient use

 Do not subject this unit to mechanical vibration or shock. Switch off the phone in any area where you are required by special regulations. For example, do not use your phone in hospitals as it may affect sensitive medical equipment. Do not handle the phone with wet hands while it is being charged. It may cause an electric shock and can seriously damage your phone. • Do not charge a handset near flammable material as the handset can become hot and create a fire hazard. • Use a dry cloth to clean the exterior of the unit (do not use solvents such as benzene, thinner or alcohol) • Do not charge the phone when it is on soft furnishings

• Do not keep the phone next to credit cards or transport tickets; it can affect the information on the magnetic strips. • Do not tap the screen with a sharp object as it may damage the phone

# Troubleshooting

| Symptom                      | Possible causes                                                                                                    | Possible Corrective measures                                                                                        |
|------------------------------|----------------------------------------------------------------------------------------------------|----------------------------------------------------------------------------------------------------|
| No connection to the network | Signal is weak or you're outside of the carrier network.                                                                                                  | Move to a window or open space.<br>Check service provider coverage map.                                             |
| Codes do not match           | When you want to change a security code you<br>have to confirm the new code by entering it again.<br>The two codes that you have entered do not<br>match. | Contact your Service Provider.                                                                                      |
| Function cannot be set       | Not supported by<br>Service Provider or registration required.                                                                                            | Contact your Service Provider.                                                                                      |
| Calls not available          | Dialing error or service limitations.                                                                                                    | Check the number dialed and check the reception. Contact your service provider.                                     |
| Calls not available          | Dialing error New SIM card inserted Prepaid<br>Charge limit reached                                                                                       | New network not authorized.<br>Check for new restrictions.<br>Contact Service Provider or reset limit with<br>PIN 2 |

# Technical data

**Ambient Temperatures** Max : +55°C (discharging) +45°C (charging) Min:-10°C

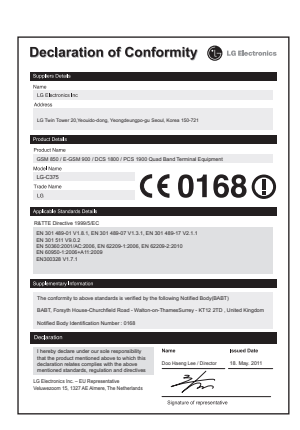

# Phone Software update

### LG Mobile Phone Softw ana un data fuana intana at

| a mobile r none sorthure aparte non internet                 |
|--------------------------------------------------------------|
| or more information on using this function, please visit the |
| tp://update.lgmobile.com or http://www.lg.com/common/        |
| dex isn $\rightarrow$ select country                         |

This Feature allows you to update the Software of your phone to the latest version conveniently from the internet without the need to visit a service centre

As the mobile phone Software update requires the user's full attention for the duration of the update process, please make sure to check all instructions and notes that appear at each step before proceeding. Please note that removing the USB data cable or battery during the upgrade may seriously damage your mobile phone.

# Synchronise your phone with your PC

the antenna unnecessarily

Electronics devices

performance

Road safety

in the area when you drive.

Give full attention to driving

Use a hands-free kit, if available

Efficient phone operation

your files and to put your mind at ease.

All mobile phones may get interference, which could affect

Do not use your mobile phone near medical equipment

over pacemakers, for example, in your breast pocket.

Minor interference may affect TVs, radios, PCs. etc.

• Do not use a hand-held phone while driving.

without requesting permission. Avoid placing the phone

Some hearing aids might be disturbed by mobile phones.

Check the laws and regulations on the use of mobile phones

# Use the accessories like earphones cautiously. Do not touch

• The phone should be charged in a well ventilated area.

• Do not subject this unit to excessive smoke or dust.

Do not expose the phone to liquid or moisture

• Do not disassemble this unit. Take it to a qualified service technician when repair work is required. Keep away from electrical appliances such as TVs, radios The unit should be kept away from heat sources such as

# • Do not leave the battery in hot or cold places, this may

incorrect type.

instructions. Please recycle when possible. Do not dispose

If you need to replace the battery take it to the nearest

the phone is fully charged to save unnecessary power consumption of the charger Actual battery life will depend on network configuration,

. condition

Accessories

NOTE

Always use genuine LG accessories Failure to do so may invalidate your warranty.

service company or agent for further enquires.

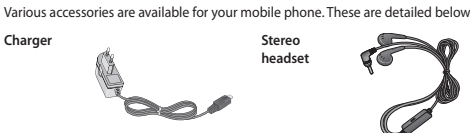

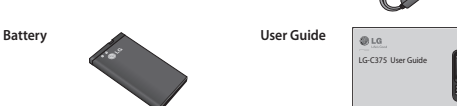

Accessories may be different in different regions. Please check with our regional